Išorinis Dokumento Nr.

# Funkcinė ir Techninė Dokumentacija

Lapkritis 2024

V 7.0

## **INSTRUKCIJOS PAKEITIMAI**

| Versija | Data    | Pakeitimai                                                                                                    |
|---------|---------|----------------------------------------------------------------------------------------------------|
| 1.7     | 2021 10 | Pakeitimų instrukcijoje nebuvo.                                                                                                 |
| 1.8     | 2022 04 | Pakeitimų instrukcijoje nebuvo.                                                                                                 |
| 2.0     | 2022 09 | Pakeitimų instrukcijoje nebuvo.                                                                                                 |
| 3.0     | 2022 11 | Pridėtas naujas skyrius 8 Kaip atjungti External<br>Document No. produkto naudojimą diegiant su<br>kitomis lokalizacijomis?     |
| 6.0     | 2024 08 | Pakoreguotas naujas skyrius 8 Kaip atjungti External<br>Document No. produkto naudojimą diegiant su<br>kitomis lokalizacijomis? |
| 7.0     | 2024 11 | Pridėtas naujas laukas Numerių serija puslapyje                                                                                 |

# Turinys

| VART | OTOJO INSTRUKCIJA                                                                               |
|------|-------------------------------------------------------------------------------------------------|
| 1.   | IŠORINIS DOKUMENTO NR. – KAIP PRADĖTI?                                                          |
| 2.   | KAIP NUSTATYTI NUMERIŲ SERIJAS PARDAVIMO DOKUMENTAMS                                            |
| 3.   | KAIP ĮJUNGTI IŠORINIO DOKUMENTO NR. TIKRINIMĄ5                                                  |
| 4.   | KAIP PARDAVIMO DOKUMENTAMS PRISKIRTI NUMERIUS IŠ KELIŲ NUMERIŲ SERIJŲ                           |
| 5.   | KAIP PRISKIRTI İŠORINĮ DOKUMENTO NR PASIRENKANT IŠ NUMERIŲ SERIJŲ                               |
| 6.   | KAIP PRISKIRTI IŠORINĮ DOKUMENTO NR. – VIENU PASPAUDIMU                                         |
| 7.   | NICE-TO-HAVE PAKEITIMAI                                                                         |
| 8.   | KAIP ATJUNGTI EXTERNAL DOCUMENT NO. PRODUKTO NAUDOJIMĄ DIEGIANT SU KITOMIS LOKALIZACIJOMIS?. 11 |
|      | Nustatymai11                                                                                    |
|      | Funkcionalumo prieinamumas12                                                                    |

#### VARTOTOJO INSTRUKCIJA

#### 1. Išorinis dokumento nr. – Kaip pradėti?

Instrukcija skirta pristatyti Išorinio dokumento nr. funkcionalumą. Sėkmingai suinstaliavus Išorinio dokumento nr. plėtinį, prieš pradedant naudotis, perskaitykite šią instrukciją.

#### 2. Kaip nustatyti Numerių serijas pardavimo dokumentams

Atidarykite puslapį Pard. ir gautinų sumų nustat.  $\rightarrow$  skiltis Numerių serija.

| Lauko pavadinimas                            | Paaiškinimas                                               |
|----------------------------------------------|------------------------------------------------------------|
| Skiltis Numerių serija                       |                                                            |
| Išorinių dok. Nr. serija SF                  | Priskirkite numerių seriją Pardavimo SF.                   |
| Išorinių dok. Nr. serija<br>užsakymams       | Priskirkite numerių seriją Pardavimo užsakymams.           |
| Išorinių dok. Nr. serija<br>grąž. pažymoms   | Priskirkite numerių seriją Pardavimo grąžinimo pažymoms.   |
| Išorinių dok. Nr. serija<br>grąž. užsakymams | Priskirkite numerių seriją Pardavimo grąžinimo užsakymams. |

Jeigu jums reikia naudoti tą pačią numerių seriją visiems dokumentų tipams, priskirkite tą pačią numerių seriją.

 $\leftarrow$ 

+ <sup>1</sup>

Pard. ir gautinų sumų nustat.

| Pirkėjų grupės Mokėjimai Daugiau pari | nkäy                  |                                                |                        |
|---------------------------------------|-----------------------|------------------------------------------------|------------------------|
| Numerių serija                        |                       |                                                |                        |
| Pirkėjų numeriai                      | CUST ~                | Primin. paž. numeriai                          | S-REM ~                |
| Pasiūlymų numeriai                    | s-quo ~               | lšrašytų primin. paž. numeriai                 | S-REM+ ~               |
| Bendr. užsak. numeriai                | S-BLK $\checkmark$    | Delsp. paž. numeriai                           | S-FIN V                |
| Užsakymų numeriai                     | S-ORD-1 ~             | lšrašytų delsp. paž. numeriai                  | S-FIN+ ~               |
| Grąž. užsakymų numeriai               | S-RETORD $\checkmark$ | Įregistruotų dalinio apmokėjimo SF numeriai 🧰  | S-INV+ ~               |
| SF numeriai                           | S-INV ~               | Įregistruotų dalinio apmokėjimo Kr. numeriai 🧰 | S-CR+ $\checkmark$     |
| Užregistruotų SF numeriai             | S-INV+ ~              | Tiesioginio debeto įpareigojimų nr.            |                        |
| Grąž. paž. numeriai                   | S-CR ~                | Išorinių dok. Nr. serija SF                    | EX-INV ~               |
| Užregistruotų grąž.paž.numeriai       | S-CR+ ~               | Išorinių dok. Nr. serija užsakymams            | EX-ORD $\checkmark$    |
| Užregistruotų važtar. numeriai        | S-SHPT ~              | Išorinių dok. Nr. serija grąž. pažymoms        | EX-CR INV 🗸            |
| Užreg. grąžinimo kvitų numeriai       | S-RCPT ~              | lšorinių dok. Nr. serija grąž. užsakymams      | EX-CR ORD $\checkmark$ |

Detalus dokumento numerių priskyrimo pavyzdys kituose skyriuose.

#### 3. Kaip įjungti Išorinio dokumento Nr. tikrinimą

Atidarykite puslapį Pard. ir gautinų sumų nustat.  $\rightarrow$  skiltis Bendra.

| Lauko pavadinimas                                      | Paaiškinimas                                                                                                    |  |  |  |  |  |
|--------------------------------------------------------|----------------------------------------------------------------------------------------------------|--|--|--|--|--|
| Skiltis Bendra                                         |                                                                                                    |  |  |  |  |  |
| lšor. dok. Nr. privalomas                              | Standartinis BC nustatymas, nerekomenduojama naudoti.<br>Privalomų laukų tikrinimas daug lankstesnis su žemiau<br>išvardintais naujais plėtinio laukais.                                                                                                    |  |  |  |  |  |
| Išorinio dokumento Nr.<br>unikalumo tikrinimas         | <ul> <li>Pažymekite, jeigu reikalingas Išorinio dokumento Nr.<br/>unikalumo tikrinimas. Tikrinimas atliekamas: <ul> <li>Neregistruotų ir registruotų dokumentų antraštėse<br/>(pardavimo užsakyme, SF, grąžinimo pažymoje ir<br/>grąžinimo užsakyme),</li> <li>Pirkėjų knygos įrašuose.</li> </ul> </li> <li>Tikrinimas neatliekamas pardavimo važtaraščiuose ir<br/>grąžinimo kvituose. Priežastis: šie dokumentai nėra<br/>eksportuojami į iSAF.</li> </ul> |  |  |  |  |  |
| Išorinio dokumento Nr.<br>automatinis priskyrimas      | Pažymėkite šį lauką, jeigu norite, kad Išorinio dokumento<br>Nr. būtų priskiriamas automatiškai dokumento sukūrimo<br>metu. Išorinis dokumento Nr. priskiriamas iš numatytos<br>numerių serijos.                                                                                                    |  |  |  |  |  |
| Išorinio dokumento Nr.<br>privalomas SF                | Pažymėjus šį lauką tikrinama, kad Išorinis dokumento Nr.<br>būtų užpildytas pardavimo SF/užsakymo išrašymo<br>momentu.<br>i Osiųsti<br>i Israšyti SF<br>O Siųsti ir išrašyti SF<br>Gerai Atšaukti                                                                                                    |  |  |  |  |  |
| Išorinio dokumento Nr.<br>privalomas siuntimams        | Pažymėjus šį lauką tikrinama, kad Išorinis dokumento Nr.<br>būtų užpildytas pardavimo užsakymo siuntimo momentu.<br>() @ Siųsti<br>O Brašyti SF<br>O Siųsti ir išrašyti SF<br>() Grai () () () () () () () () () () () () ()                                                                                                    |  |  |  |  |  |
| Išorinio dokumento Nr.<br>privalomas grąž.<br>pažymoms | Pažymėjus šį lauką tikrinama, kad Išorinis dokumento Nr.<br>būtų užpildytas pardavimo grąžinimo pažymos/grąž.<br>užsakymo išrašymo momentu.                                                                                                    |  |  |  |  |  |

| Lauko pavadinimas                                  | Paaiškinimas                                                                                                    |
|----------------------------------------------------|----------------------------------------------------------------------------------------------------|
|                                                    | <ul> <li>i ○ Gauti</li> <li>i ○ Išrašyti SF</li> <li>○ Gauti ir išrašyti SF</li> </ul> Gerai Atšaukti                                     |
| Išorinio dokumento Nr.<br>privalomas grąž. kvitams | Pažymėjus šį lauką tikrinama, kad Išorinis dokumento Nr.<br>būtų užpildytas pardavimo grąžinimo pažymos/grąž.<br>užsakymo gavimo momentu. |

#### 4. Kaip pardavimo dokumentams priskirti numerius iš kelių numerių serijų

Sakykime įmonė turi du padalinius: vieną Vilniuje, o kitą Kaune. Padaliniai naudoja skirtingą PVM sąskaitų faktūrų numeravimą: Vilnius – VLN2019001, Kaunas - KNS2019001. Didžioji dalis darbuotojų dirba Vilniaus padalinyje.

Pirmas veiksmas – sukurkite numerių serijas

Atidarykite puslapį Numerių serija ir sukurkite numerių serijas.

| $\leftarrow$ | NUMERIŲ SERIJA į DARBO DATA: 2019-08-31                                                                             |                 |  |              |              |                                |                         |                      |                                         |                         | √įRAŠYTA <sub>≯</sub> ⊮ |  |  |
|--------------|----------------------------------------------------------------------------------------------------|-----------------|--|--------------|--------------|--------------------------------|-------------------------|----------------------|-----------------------------------------|-------------------------|-------------------------|--|--|
|              | 🔎 leškoti 🕂 Naujas 🕸 Redaguoti sąrašą 🔋 Naikinti Orientuoti 🕼 Atidaryti naudojant "Excel" 🛛 Naršyti Mažiau parinkóų |                 |  |              |              |                                |                         |                      |                                         | 7 ≣                     |                         |  |  |
|              | KODAS                                                                                                    | APRAŠAS         |  | PRADŽIOS NR. | PABAIGOS NR. | PASKUTINĖ<br>NR.NAUDOJIMO DATA | PASKUT. NAUDOTAS<br>NR. | NUMATYTI<br>NUMERIAI | RANKINIU<br>BŪDU<br>ĮVEDAMI<br>NUMERIAI | NUMERU<br>PAGAL<br>DATĄ |                         |  |  |
|              | INV-KNS                                                                                                    | Invoice Kaunas  |  | KNS20190101  | _            | _                              | _                       |                      |                                         |                         | ^                       |  |  |
|              | INV-VLN                                                                                                    | Invoice Vilnius |  | VLN20190101  | _            | _                              | _                       |                      |                                         |                         |                         |  |  |

Antrasis veiksmas – nustatykite numerių serijų ryšius

Pažymėkite numerių seriją INV-VLN → Naršyti → Priklausomybė

| $\leftarrow$ | NUMERIŲ SERIJA   DARBO DATA: 2021-12-31 |               |           |                                                             |  |              |  |              |  |
|--------------|-----------------------------------------|---------------|-----------|-------------------------------------------------------------|--|--------------|--|--------------|--|
|              | 🔎 Ieškoti 🕂 Naujas                      | śą 📋 Naikinti | Naršyti   | Naršyti 🛛 💶 Atidaryti naudojant "Excel" 🛛 Daugiau parinkčių |  |              |  |              |  |
|              |                                         |               |           |                                                             |  |              |  |              |  |
|              | KODAS                                   | APR           | ŚAS       |                                                             |  | PRADŽIOS NR. |  | PABAIGOS NR. |  |
|              | INV-KNS                                 | Invoi         | e Kaunas  |                                                             |  | KNS20190101  |  | _            |  |
|              | INV-VLN                                 | : Invoi       | e Vilnius |                                                             |  | VLN20190101  |  | _            |  |

Atsidaro puslapis **Nr. serijos priklausomybė**, laukelyje **Serijos kodas** užpildykite numerių serija INV-KNS.

| Nr. serijos priklausomybė: | serijos priklausomybė: $\label{eq:serijos}$ leškoti $+$ Naujas Tvarkyti $ee$ |  |  | ×I At | Atidaryti naudojant "Excel" |                 |  |  |
|----------------------------|------------------------------------------------------------------------------|--|--|-------|-----------------------------|-----------------|--|--|
| SERIJOS KODAS              |                                                                              |  |  |       |                             | SERIJOS APRAŠAS |  |  |
| INV-KNS                    |                                                                              |  |  |       | :                           | Invoice Kaunas  |  |  |

#### Trečiasis veiksmas – nustatykite numatytas numerių serijas

Atidarykite puslapį **Pard. ir gautinų sumų nustat.** → skiltis **Numerių serija** → nurodykite numerių seriją INV-VLN visuose laukeliuose **Išorinių dok. Nr. serija**.

| $\leftarrow$ |                                      |            | Ø      | + 🛍                                            |         |        |
|--------------|--------------------------------------|------------|--------|------------------------------------------------|---------|--------|
|              | Pard. ir gautinų su                  | mų nustat. |        |                                                |         |        |
|              | Pirkėjų grupės Mokėjimai Daugiau par | inkāų      |        |                                                |         |        |
|              | Pirkėjų numeriai                     | CUST       | $\sim$ | Primin. paž. numeriai                          | S-REM   | $\sim$ |
|              | Pasiūlymų numeriai                   | S-QUO      | $\sim$ | lšrašytų primin. paž. numeriai                 | S-REM+  | $\sim$ |
|              | Bendr. užsak. numeriai               | S-BLK      | $\sim$ | Delsp. paž. numeriai                           | S-FIN   | $\sim$ |
|              | Užsakymų numeriai                    | S-ORD-1    | $\sim$ | Išrašytų delsp. paž. numeriai                  | S-FIN+  | $\sim$ |
|              | Grąž. užsakymų numeriai              | S-RETORD   | $\sim$ | Įregistruotų dalinio apmokėjimo SF numeriai    | S-INV+  | $\sim$ |
|              | SF numeriai                          | S-INV      | $\sim$ | Įregistruotų dalinio apmokėjimo Kr. numeriai 🧰 | S-CR+   | $\sim$ |
|              | Užregistruotų SF numeriai            | S-INV+     | $\sim$ | Tiesioginio debeto įpareigojimų nr.            | DDM     | $\sim$ |
|              | Grąž. paž. numeriai                  | S-CR       | $\sim$ | Išorinių dok. Nr. serija SF                    | INV-VLN | $\sim$ |
|              | Užregistruotų grąž.paž.numeriai      | S-CR+      | $\sim$ | Išorinių dok. Nr. serija užsakymams            | INV-VLN | $\sim$ |
|              | Užregistruotų važtar. numeriai       | S-SHPT     | $\sim$ | Išorinių dok. Nr. serija grąž. pažymoms        | INV-VLN | $\sim$ |
|              | Užreg. grąžinimo kvitų numeriai      | S-RCPT     | $\sim$ | lšorinių dok. Nr. serija grąž. užsakymams      | INV-VLN | $\sim$ |

Jeigu jums reikalinga daugiau informacijos apie numerių serijas, apsilankykite Microsoft puslapyje <a href="https://docs.microsoft.com/en-us/dynamics-nav-app/ui-create-number-series">https://docs.microsoft.com/en-us/dynamics-nav-app/ui-create-number-series</a>.

#### 5. Kaip priskirti Išorinį dokumento nr. - pasirenkant iš numerių serijų

Mes jau sukūrėme reikalingus nustatymus. Pažiūrėkime kaip Kauno padalinio darbuotojai gali priskirti Išorinį dokumento nr. pardavimo dokumentui.

#### Šis funkcionalumas leidžia pasirinkti Išorinį dokumento nr. iš numerių serijų.

SVARBU: jums nereikia pažymėti nustatymo Pard. ir gautinų sumų nustat. → Išorinio dokumento Nr. automatinis priskyrimas.

| Atidary                                        | /kite pardavimo už                  | źsakymą ir paspauskite -                      |           | šalia Išorinis dokumer       | nto nr.    |                    |  |  |
|------------------------------------------------|-------------------------------------|-----------------------------------------------|-----------|------------------------------|------------|--------------------|--|--|
| ← PARDAVIMO UZSAKYMAS I DARBO DATA: 2019-08-31 |                                     |                                               |           |                              |            |                    |  |  |
| 100                                            | 1002 · Spotsmeyer's Furnishings     |                                               |           |                              |            |                    |  |  |
| Proces                                         | sas Išleisti Registravimas Parengti | Užsakymas Užklausos tvirtinimas Spausdinti/Si | ysti Nari | yti Daugiau parinkõų         |            |                    |  |  |
| Bend                                           | Ira                                 |                                               |           |                              |            | Rodyti daugiau     |  |  |
| Nr.                                            |                                     | 1002                                          |           | Užsakymo data                | 2019-08-31 |                    |  |  |
| Pirkėja                                        | s                                   | Spotsmeyer's Furnishings                      | $\sim$    | Terminas                     | 2019-08-31 |                    |  |  |
| Kontak                                         | ktas                                | Mr. Mike Nash                                 |           | Pageidaujama pristatymo data |            | <b></b>            |  |  |
| Registr                                        | ravimo data                         | 2019-08-31                                    |           | Išorinis dokumento nr.       | 1          |                    |  |  |
| PVM d                                          | lata                                | 2019-08-31                                    |           |                              |            | Peržvelgti reikšmę |  |  |

| ♀ leškoti + Naujas     | 😨 Redaguoti sąrašą 📋 Naikinti Orientuoti | Atidaryti naudojant "Excel" Naršyti | Mažiau parinkčių |                                | ,                    |                      |                                         |                            |
|------------------------|------------------------------------------|-------------------------------------|------------------|--------------------------------|----------------------|----------------------|-----------------------------------------|----------------------------|
| NUMERIŲ SERIJŲ SĄRAŠA: | <sup>5</sup> + Naujas                    |                                     |                  |                                |                      |                      |                                         | 7 <sup>4</sup>             |
| KODAS                  | APRAŠAS                                  | PRADŽIOS NR.                        | PABAIGOS NR.     | PASKUTINĖ<br>NR.NAUDOJIMO DATA | PASKUT. NAUDOTAS NR. | NUMATYTI<br>NUMERIAI | RANKINIU<br>BŪDU<br>ĮVEDAMI<br>NUMERIAI | NUMERUOTI<br>PAGAL<br>DATĄ |
| INV-KNS                | Invoice Kaunas                           | KNS20190101                         | _                | _                              | _                    |                      |                                         |                            |
| INV-VLN                | Invoice Vilnius                          | VLN20190101                         | -                | -                              | -                    |                      |                                         |                            |

#### Paspaudus atsidaro Numerių serijų sąrašas. Pasirinkite numerių seriją, kurios jums reikia → Gerai.

#### Rezultatas: dokumento antraštėje užpildytas Išorinio dokumento nr.

| $\leftarrow$ | PARDAVIMO UZSAKYMAS   DARBO DATA: 2019-08-                                                                          | -31                      | ) + 🛍                        |             |             |  |  |  |  |  |
|--------------|----------------------------------------------------------------------------------------------------|--------------------------|------------------------------|-------------|-------------|--|--|--|--|--|
|              | 1002 · Spotsmeyer                                                                                                   | 's Furnishings           |                              |             |             |  |  |  |  |  |
|              | Procesas Išleisti Registravimas Parengti Užsakymas Užklausos tvirtinimas Spausdinti/Siųsti Naršyti Daugiau parinkõų |                          |                              |             |             |  |  |  |  |  |
|              | Bendra                                                                                                    |                          |                              | Rody        | /ti daugiau |  |  |  |  |  |
|              | Nr. • • • • • • • • • • • • • • • • • • •                                                                           | 1002                     | • Užsakymo data              | 2019-08-31  |             |  |  |  |  |  |
|              | Pirkėjas · · · · · · · · · · · · · · · · · · ·                                                                      | Spotsmeyer's Furnishings | / Terminas                   | 2019-08-31  | Ē           |  |  |  |  |  |
|              | Kontaktas                                                                                                    | Mr. Mike Nash            | Pageidaujama pristatymo data |             |             |  |  |  |  |  |
|              | Registravimo data                                                                                                   | 2019-08-31               | lšorinis dokumento nr.       | KNS20190101 |             |  |  |  |  |  |
|              | PVM data                                                                                                    | 2019-08-31               | Registravimo aprašo kodas    |             | $\sim$      |  |  |  |  |  |

#### 6. Kaip priskirti Išorinį dokumento nr. – vienu paspaudimu

Kaip paminėta anksčiau, didžioji dalis darbuotojų dirba Vilniaus padalinyje ir jiems būtų patogiau priskirti sąskaitos faktūros numerį vienu paspaudimu.

# Šis funkcionalumas leidžia priskirti Išorinį dokumento nr. iš numerių serijos nurodytos Pard. ir gautinų sumų nustatymuose.

SVARBU: jums nereikia pažymėti nustatymo Pard. ir gautinų sumų nustat. → Išorinio dokumento Nr. automatinis priskyrimas.

| Atid         | larykite pardavimo už                     | žsakymą ir paspauskite                       |                 | antrąjį mygtuką šalia        | Išorinio dokume | ento nr.                     |  |
|--------------|-------------------------------------------|----------------------------------------------|-----------------|------------------------------|-----------------|------------------------------|--|
| $\leftarrow$ | PARDAVIMO UZSAKYMAS   DARBO DATA: 2019-08 | -31                                          | Ø               | + 🛍                          |                 |                              |  |
|              | 1003 · New Conce                          | ots Furniture                                |                 |                              |                 |                              |  |
|              | Procesas Išleisti Registravimas Parengti  | Užsakymas Užklausos tvirtinimas Spausdinti/S | iųsti Narš      | yti Daugiau parinkčių        |                 |                              |  |
|              | Bendra                                    |                                              |                 |                              |                 | Rodyti daugiau               |  |
|              | Nr.                                       | 1003                                         |                 | Užsakymo data                | 2019-08-31      |                              |  |
|              | Pirkėjas                                  | New Concepts Furniture                       | $\mathbf{\vee}$ | Terminas                     | 2019-08-31      |                              |  |
|              | Kontaktas                                 | Ms. Tammy L. McDonald                        |                 | Pageidaujama pristatymo data |                 |                              |  |
|              | Registravimo data                         | 2019-08-31                                   |                 | Išorinis dokumento nr.       |                 |                              |  |
|              | PVM data                                  | 2019-08-31                                   |                 | Registravimo aprašo kodas    |                 | Atidaryti redagavimo pagalbą |  |

Rezultatas: dokumento antraštėje užpildytas Išorinio dokumento nr.

Gerai Atšaukti

← PARDAVIMO UZSAKYMAS | DARBO DATA: 2019-08-31

| Û |
|---|
|   |

#### 1003 · New Concepts Furniture

| Procesas      | Išleisti | Registravimas | Parengti | Užsakymas      | Užklausos tvirtinimas | Spausdinti/Siųsti | Naršyti | Daugiau parinkčių            |             | (              |
|---------------|----------|---------------|----------|----------------|-----------------------|-------------------|---------|------------------------------|-------------|----------------|
| Bendra        |          |               |          |                |                       |                   |         |                              |             | Rodyti daugiau |
| Nr. • • • • • |          |               |          | 1003           |                       |                   |         | Užsakymo data                | 2019-08-31  |                |
| Pirkėjas · ·  |          |               |          | New Concepts F | umiture               | ``                | /       | Terminas                     | 2019-08-31  | Ē              |
| Kontaktas     |          |               |          | Ms. Tammy L. M | cDonald               |                   |         | Pageidaujama pristatymo data |             |                |
| Registravim   | o data 🕠 |               |          | 2019-08-31     |                       | Ē                 | 1       | Išorinis dokumento nr.       | VLN20190101 |                |
| PVM data      |          |               |          | 2019-08-31     |                       | Ē                 | đ       | Registravimo aprašo kodas    |             | $\sim$         |

#### 7. Nice-to-have pakeitimai

- Išorinis dokumento nr. yra ištrinamas po SF išrašymo. Situacija: dalis prekių yra išsiųsta, dalis dar ne. Išrašius pardavimo sąskaitą Išrašyti SF išorinis dokumento nr. yra ištrinamas iš dokumento antraštės.
- Funkcija Kopijuoti dokumentą. Kopijuojant pardavimų dokumentą su funkcija

🖻 Kopijuoti dokumentą...

laukas Išorinis dokumento nr. nebus nukopijuotas.

- Kuomet pardavimų atšaukimui yra naudojamos funkcijos "Atšaukti" ir "Koreguoti" tuomet yra ignoruojamas nustatymas "Išorinio dok.Nr. unikalumo tikrinimas" ir kopijuojamas atšaukiamo dokumento "Išorinis Dokumento Nr."
- Išorinio Dokumento Nr. tikrinimas pridėtas ir Registravimo peržiūroje.
- Numerių serija puslapyje pridėtas nustatymas draudžiantis trinti ar keisti dokumento numerį pardavimo dokumento išorinio dokumento numerio laukelyje

| Num           | lumerių serija √Irašyta 🗍 |     |                        |                    |         |               |           |             |             |                                 |                         | Д         |                  |                                         |                                          |            |     |
|---------------|---------------------------|-----|------------------------|--------------------|---------|---------------|-----------|-------------|-------------|---------------------------------|-------------------------|-----------|------------------|-----------------------------------------|------------------------------------------|------------|-----|
| Ø             | √                         | >   | < 🖪 🛛 + Naujas         | 👿 Redaguoti sąrašą | 📋 Naiki | nti 🔜 Eilutės | 🖻 🛛 Prikl | ausomybė    | 🔟 Rodyti vi | ską 🗸 🕴 Daugiau p               | arinkčių                |           |                  |                                         |                                          | Ċ          | 7   |
|               | Q. Kodas 🕇 💌              |     | Q. Anračas             |                    | Pra     | džios Nr.     | Pa        | abaigos Nr. |             | Paskutinė Nr. naudojimo<br>data | Paskutinis naudotas Nr. | Nun       | natyti<br>Jeriai | Rankiniu<br>būdu<br>įvedami<br>numeriai | Draudžiama<br>trinti<br>dokumento<br>Nr. | lawendinim | mas |
| $\rightarrow$ | PD-SF+                    | - : | Užregistruota pardavim | o SF               | s       | IP00000001    |           | -           |             | 2024-11-19                      | SIP0000205              | - That is |                  |                                         |                                          | Norma      | ali |
|               |                           |     |                        |                    |         |               |           |             |             |                                 |                         |           |                  |                                         |                                          |            |     |

Kuomet uždėtas nustatymas, pardavimo dokumente keičiant ar bandant ištrinti jau įrašytą išorinio dokumento numerį, gaunamas klaidos pranešimas

| Pardavimo SF                                                                                                    | ( o ) |  |  |  |  |  |  |  |  |
|----------------------------------------------------------------------------------------------------|-------|--|--|--|--|--|--|--|--|
| SI00000166 · UAB "Techmatika"                                                                                        |       |  |  |  |  |  |  |  |  |
| Pagrindinis Parengti Spausdinti / siųsti <i>Tvirtinti</i> Užklausos patvirtinimas SF 🗷 Siųsti į kasos aparatą Veiksm |       |  |  |  |  |  |  |  |  |
| 🛗 Registruoti   🗸 🛛 🕃 Pateikti   🗸                                                                                   |       |  |  |  |  |  |  |  |  |
| 😣 Puslapyje yra klaida. Norėdami anuliuoti keitimą arba ištaisyti klaidą, <u>atnaujinkite (F5)</u> .                 |       |  |  |  |  |  |  |  |  |
| Bendra                                                                                                    |       |  |  |  |  |  |  |  |  |
|                                                                                                    |       |  |  |  |  |  |  |  |  |
| Pirkėjo pavadinimas UAB "Techmatika"                                                                                 |       |  |  |  |  |  |  |  |  |
| Registravimo aprašas · · · · · · · · · · · · · · · · · · ·                                                           |       |  |  |  |  |  |  |  |  |
| PVM mokétojo kodas ······ LT100007547312                                                                             |       |  |  |  |  |  |  |  |  |
| Išorinis dokumento Nr. · · · · · · · · · · · · · · · · · · ·                                                         |       |  |  |  |  |  |  |  |  |
| Kontaktas Viena kara kara kara kara kara kara kara ka                                                                |       |  |  |  |  |  |  |  |  |
| Contract No.                                                                                                    | · ··· |  |  |  |  |  |  |  |  |
| Dokumento data · · · · · · · · · · · · · · · · · ·                                                                   |       |  |  |  |  |  |  |  |  |

8. Kaip atjungti External Document No. produkto naudojimą diegiant su kitomis lokalizacijomis?

### Nustatymai

Norint atjungti External Document No. produkto naudojimą įmonėje reikia atlikti tokius žingsnius:

 Pirmiausiai Pard. ir gautinų sumų nustatymai Bendra skirtuke nuimame varnelę Naudoti LBC Išor. dok. N.privalomas. Nusiimame ir kitas susijusias varneles: Išorinio dokumento Nr. unikalumo tikrinimas, Išorinis dokumento Nr. privalomas SF, Išorinis dokumento Nr. privalomas siuntimams, Išorinis dokumento Nr. privalomas grąž. Pažymoms, Išorinis dokumento Nr. privalomas grąž. Kvitams.

| Pirkėjų grupės Mokėjimai Daugiau parin | kčių                             |        |
|----------------------------------------|----------------------------------|--------|
| Kurti prekę iš prekės 💿                | Išankstinio apmokėji Niekada     | ~ ^    |
| Kurti prekę iš aprašo \cdots 💽         | Leisti naikinti dokum            |        |
| Kopijuoti pirkėjo pav 🔹 💽              | Ignoruoti atnaujintus 🔹 💽        |        |
| Išor. dok. Nr. privalo                 | Praleisti rankinį rezer 🔹 💽      |        |
| Naudoti LBC išorinį d 🔹 💽              | Pasiūlymo galiojimo              |        |
| Išorinio dokumento 💿                   | Rekvizitai.lt pirk. šabl PIRK.LT | $\sim$ |
| Išorinio dokumento 🔹 💽                 | Rekvizitai.lt kontakto LT        | ~      |
| Išorinis dokumento 🔹 💽                 | Rekvizitai.lt tiek. šabl TIEK.LT | $\sim$ |
| Išorinis dokumento 💿                   | Kopijuoti eilutės apr 🔹 💽        |        |
| Išorinis dokumento 🔹 💽                 | Numatytasis dokume Prekė         | $\sim$ |
| Išorinis dokumento 💿                   | Išjungti paiešką paga 🔹 💽        |        |
| Valiutų gretinimas · · · · · Visos     | ∼ Registravimo aprašo PARDAVIMAS | $\sim$ |
| Logotipo vieta doku                    | V Delspiniajų registravi         | ~      |

2. **Pard. ir gautinų sumų nustatymai** skirtuke **Numerių serija** panaikiname nustatymus laukeliuose:

| Numerių serija         |                     |                         |                         |  |  |  |  |  |  |
|------------------------|---------------------|-------------------------|-------------------------|--|--|--|--|--|--|
| Pirkėjų numeriai       | PIRK 🗸              | lšrašytų primin. paž    | PD-PP+ V                |  |  |  |  |  |  |
| Pasiūlymų numeriai     | PD-PAS $\checkmark$ | Atšaukti išrašytų pri   | ~                       |  |  |  |  |  |  |
| Bendr. užsak. numeriai | PRD-BND 🗸           | Delsp. paž. numeriai    | PD-DP 🗸                 |  |  |  |  |  |  |
| Užsakymų numeriai      | PD-UŽSAK-2 V        | lšrašytų delsp. paž. n  | PD-DP+ ~                |  |  |  |  |  |  |
| Grąž. užsakymų num     | P-GRAŽUŽS V         | Atšaukti išrašytų dels  | ~                       |  |  |  |  |  |  |
| SF numeriai            | PD-SF $\vee$        | Įregistruotų dalinio a  | PARIŠANKSF $\checkmark$ |  |  |  |  |  |  |
| Užregistruotų SF nu    | PD-SF+ V            | Įregistruotų dalinio a  | PARIŠGRPAŽ $\checkmark$ |  |  |  |  |  |  |
| Grąž. paž. numeriai    | PD-GP 🗸             | Tiesioginio debeto įp   | ~                       |  |  |  |  |  |  |
| Užregistruotų grąž.p   | PD-GP+ $\vee$       | Išorinių dok. Nr. serij | ~                       |  |  |  |  |  |  |
| Užregistruotų važtar   | PD-VAŽTAR V         | Išorinių dok. Nr. serij | ~                       |  |  |  |  |  |  |
| Užreg, grąžinimo kvit  | PD-KVT 🗸            | Išorinių dok. Nr. serij | ~                       |  |  |  |  |  |  |
| Primin, paž. numeriai  | PD-PP 🗸             | Išorinių dok. Nr. serij | ~                       |  |  |  |  |  |  |

3. Jeigu vartotojams buvo priskirta anksčiau, tuomet turi būti **nuimamas** teisių rinkinys **LBCEDN SUPER.** 

## Funkcionalumo prieinamumas

Atjungus LBC Išorinio Dok. Nr. naudojimą ir nuėmus teisių rinkinį LBCEDN SUPER, vartotojas nebematys arba negalės pasiekti sekančio funkcionalumo:

- 1. Pard. ir gautinų sumų nustatymai nematomi nustatymų laukai.
- 2. Pardavimo dokumento laukas **Išorinis Dokumento Nr**. nors jame ir matomi taškeliai per kuriuos būtų galima pasirinkti dokumento Nr. iš serijos, tačiau priskyrimas neįvyksta.
- 3. Netikrinami unikalūs numeriai galima vesti vienodus Išorinius dokumento Nr..
- 4. Išorinio Nr. trynimas atliekant dalinį registravimą nevykdomas.
- 5. **Kopijuoti dokumentą** funkcija kopijuojant dokumentus Išorinis Dokumento Nr. irgi kopijuojamas.